# Cybersecurity

### **Brute Force Online Lab**

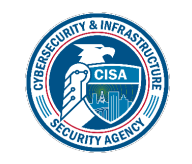

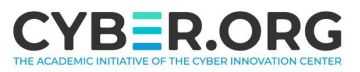

### **Brute Force Online Materials**

- Materials needed
  - Kali Linux Virtual Machine
- Software Tool used
  - OWASP ZAP
    - Tool pre-installed on Kali Linux
  - DVWA
    - Installed on the Kali Machine

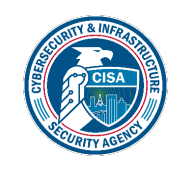

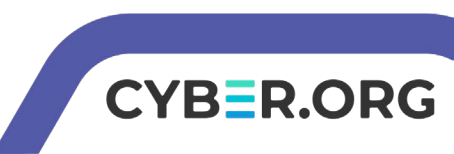

### **Objectives Covered**

- Security+ Objectives (SY0-701)
  - Objective 2.4 Given a scenario, analyze indicators of malicious activity.
    - Physical attacks
      - Brute force

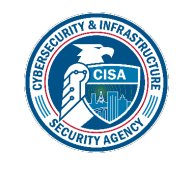

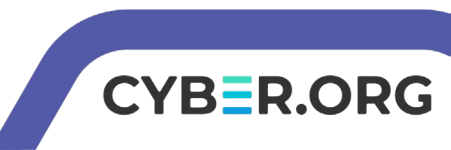

### What is a Brute Force Attack?

 A brute force attack is a form of password attack where the attack attempts to guess a password by trying many passwords in the attempt to guess the correct password

|                   |                 | 🦰 Ex              | (port                   |
|-------------------|-----------------|-------------------|-------------------------|
| Size Resp. Header | Size Resp. Body | Payloads          |                         |
| 381 bytes         | 4,237 bytes     | 1337, access      |                         |
| 381 bytes         | 4,237 bytes     | 1337, yankees     | Notice all the          |
| 380 bytes         | 4,237 bytes     | 1337, 987654321   |                         |
| 380 bytes         | 4,237 bytes     | 1337, dallas      | usernames/passwords     |
| 380 bytes         | 4,237 bytes     | 1337, austin      |                         |
| 380 bytes         | 4,237 bytes     | 1337 thunder      | being used in hopes of  |
| 380 bytes         | 4,237 bytes     | 1337, taylor      |                         |
| 380 bytes         | 4,237 bytes     | 1337, matrix      | finding the right       |
| 380 bytes         | 4,237 bytes     | gordonb, 123456   |                         |
| 380 bytes         | 4,237 bytes     | gordonb, 12345678 | password for the system |
| 380 bytes         | 4,237 bytes     | gordonb, qwerty   |                         |
| 345 bytes         | 4,237 bytes     | gordonb, 1234567  |                         |
| 382 bytes         | 4,237 bytes     | gordonb, 12345    |                         |
| 381 bytes         | 4,237 bytes     | gordonb, 1234     |                         |
| 381 hvtes         | 4 237 hvtes     | aordonb 111111    |                         |

Please Note: The attack in this lab uses a dictionary attack to help perform the brute force attack

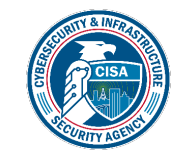

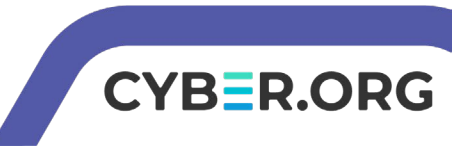

### Brute Force Online Lab Overview

- 1. Set up Environment
- 2. Download Password List
- 3. Start DVWA Servers
- 4. Open OWASP ZAP
- 5. Launch the Web Browser
- 6. Enter False Credentials
- 7. Get the GET Request
- 8. Brute Force the Password
- 9. Log into DVWA

|             | Unarade-Insecure-Reau                             | aete, 1    |                 |         |                   |
|-------------|---------------------------------------------------|------------|-----------------|---------|-------------------|
|             | username=admin&passwo                             | rd=THIS_IS | S_THE_PASSWORD& | Login=L | <br>ogin&user_tok |
| ts 📄 Output | 🖋 WebSockets 🕂                                    |            |                 |         |                   |
|             |                                                   |            |                 |         |                   |
| Method      | URL                                               | Code       | Reason          | RTT     | Size Resp. Bo     |
| POST        | https://shavar.services.mozilla.com/downloads     | 504        | Gateway Ti      | 20.0    | 248 bytes         |
| GET         | http://127.0.0.1/dvwa                             | 301        | Moved Perm      | 7 ms    | 231 bytes         |
| GET         | http://127.0.0.1/dvwa/                            | 302        | Found           | 6 ms    | 0 bytes           |
| GET         | http://127.0.0.1/dvwa/login.php                   | 200        | ОК              | 7 ms    | 1,415 bytes       |
| GET         | http://127.0.0.1/dvwa/dvwa/css/login.css          | 200        | ок              | 8 ms    | 842 bytes         |
| POST        | http://127.0.0.1/dvwa/login.php                   | 302        | Found           | 7 ms    | 0 bytes           |
| GET         | http://127.0.0.1/dvwa/login.php                   | 200        | ОК              | 6 ms    | 1,454 bytes       |
| GET         | https://blocklists.settings.services.mozilla.com/ | 504        | Gateway Ti      | 20.0    | 405 bytes         |

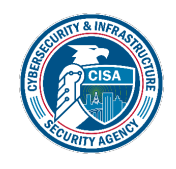

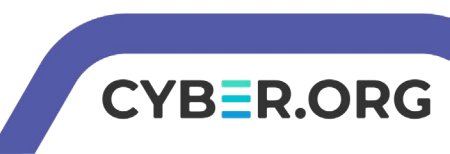

### Set up Environment

- Log into your range
- Open the Kali Linux Environment
  - You should be on your Kali Linux Desktop

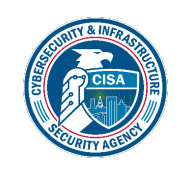

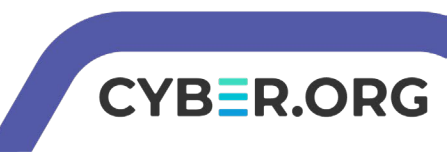

### Start DVWA Servers

• Start up the web servers (on the Kali machine)

 If you used the DVWA Setup Lab, use the following command to start XAMPP (then start/restart all the servers under the Manage Servers tab):

sudo /opt/lampp/xampp start

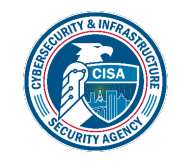

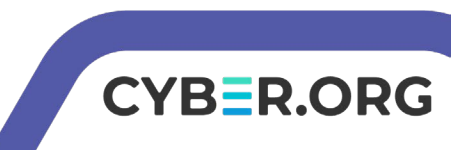

### Open OWASP ZAP

### Start the OWASP ZAP application

owasp-zap

(kali@10.15.22.173)-[~]
\$ owasp-zap
Found Java version 17.0.8
Available memory: 1947 MB
Using JVM args: -Xmx486m

Select the top option - and the hit start

| OWASPZAP X                                                                                 |  |  |  |  |
|--------------------------------------------------------------------------------------------|--|--|--|--|
| Do you want to persist the ZAP Session?                                                    |  |  |  |  |
| $\odot$ Yes, I want to persist this session with name based on the current timestamp       |  |  |  |  |
| $\bigcirc$ Yes, I want to persist this session but I want to specify the name and location |  |  |  |  |
| $\bigcirc$ No, I do not want to persist this session at this moment in time                |  |  |  |  |
| Remember my choice and do not ask me again.                                                |  |  |  |  |
| You can always change your decision via the Options / Database screen                      |  |  |  |  |
| Help Start                                                                                 |  |  |  |  |

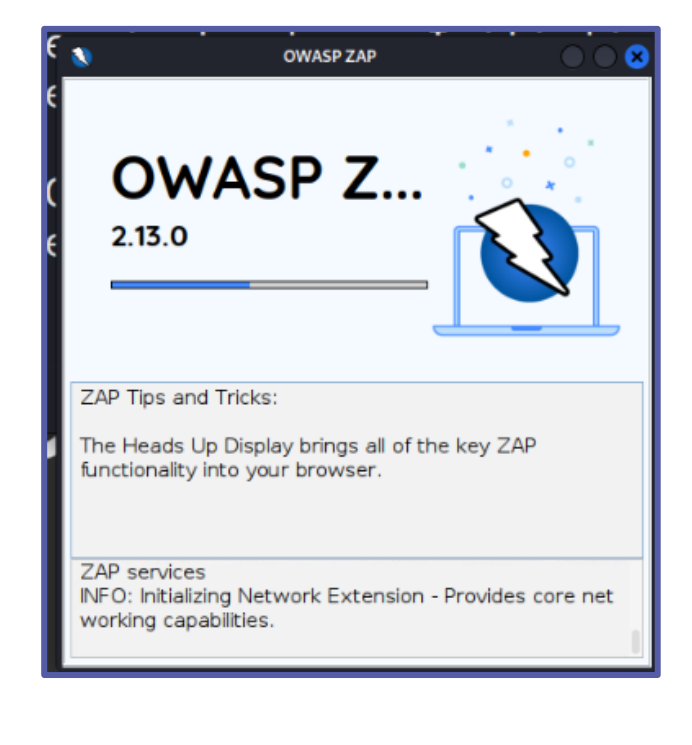

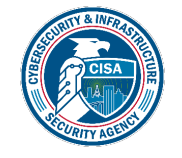

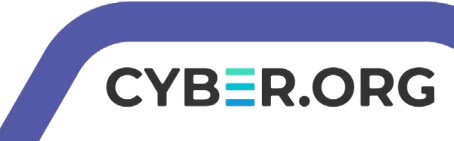

### Launch the Web Browser

- Click on Manual Explore
- Unclick the Enable HUD option
- Click on Launch Browser

| g tool for finding vulnerabilities in web applications.                                      | This screer<br>The ZAP He             |
|----------------------------------------------------------------------------------------------|---------------------------------------|
| e of the options below.<br>Automated Scan<br>Manual Explore<br>1. Select "Manual<br>Explore" | URL t<br>Enab<br>Explo<br>You can als |

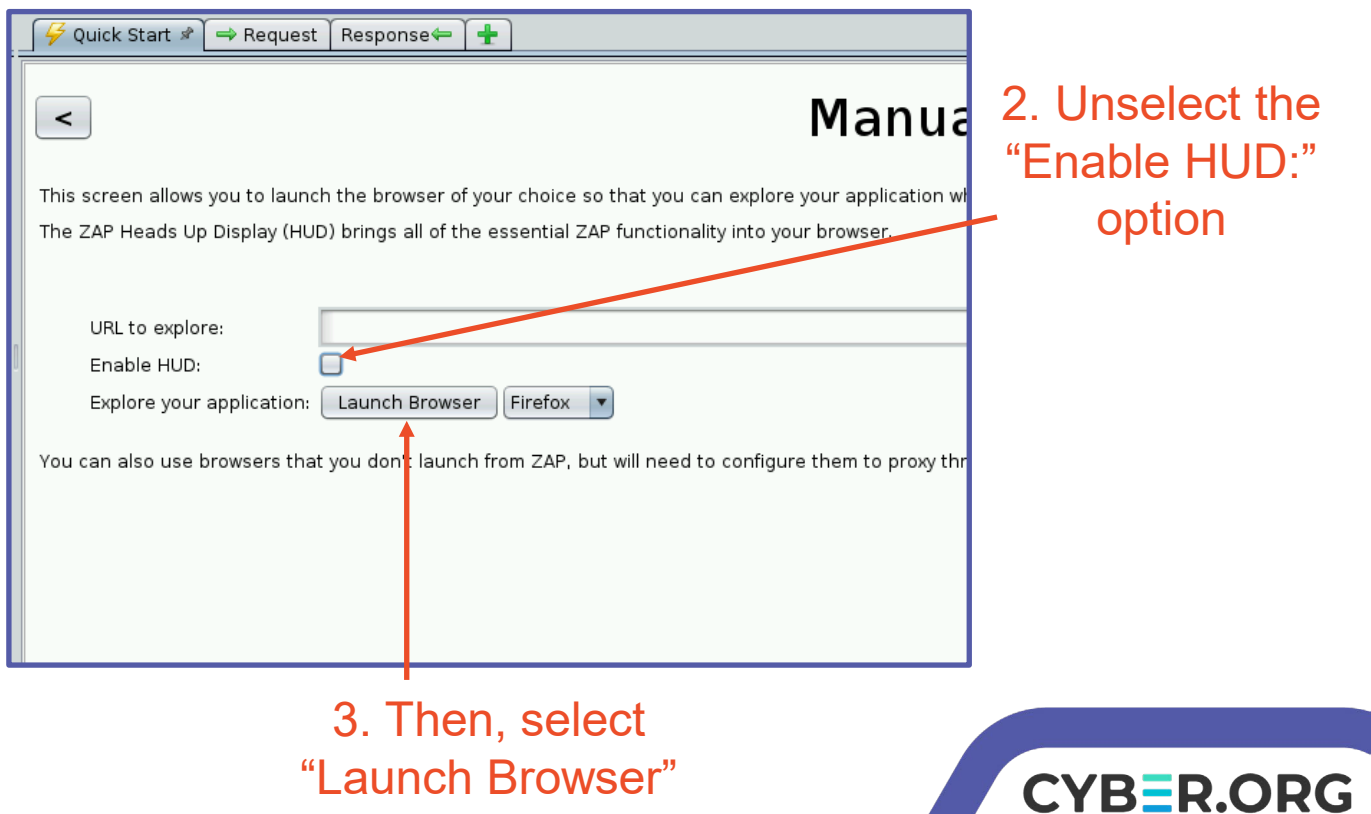

# Log Into DVWA

- Access DVWA
  - Go to the URL 127.0.0.1/dvwa
- Enter the following credentials
  - Username: admin
  - Password: password
- Click on DVWA Security
- Set the Security to LOW
  - Then click on **Submit**

Click on DVWA Security

| D        | VWA   |
|----------|-------|
| Username |       |
| admin    |       |
| Password |       |
| •••••    |       |
|          | Login |

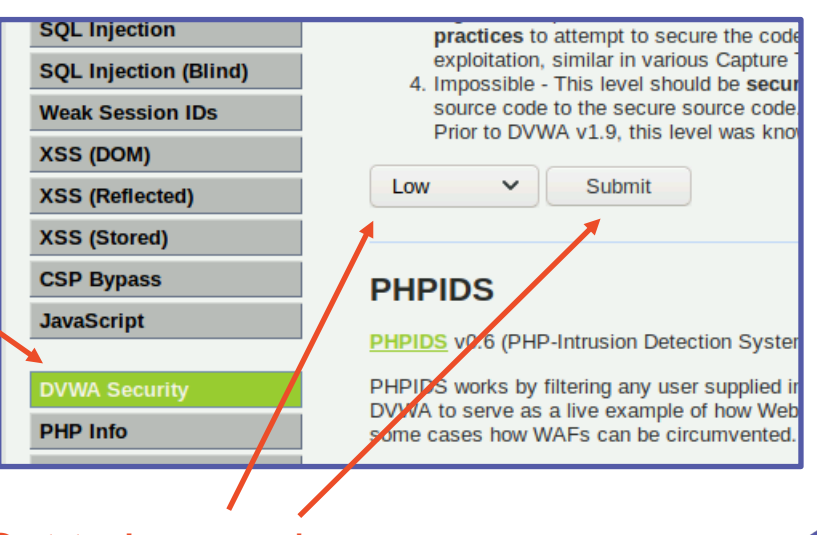

CYBER.ORG

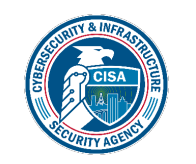

Set to Low and Click Submit

### **Enter False Credentials**

- Click on Brute Force option
- For the Username, enter THISISTHEUSERNAME
- For the Password, enter THISISTHEPASSWORD
- Click the Login button

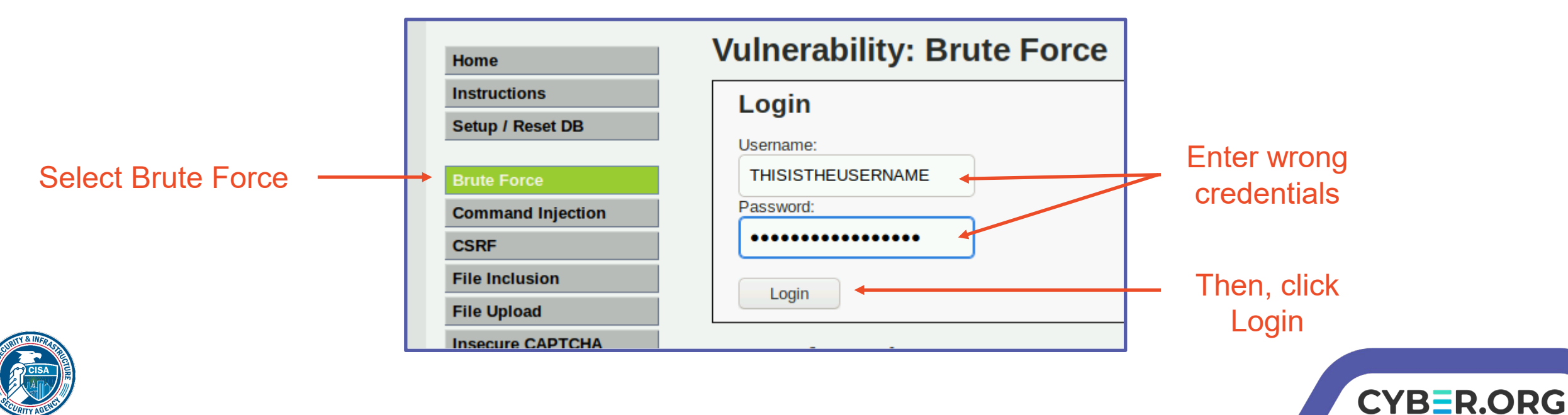

# View the GET Request

- Navigate back to OWASP-ZAP application
- Click on History
- Double click on the last GET under the Method column

#### Verify the username and password that was input are shown

| History | Con<br>Con<br>Site | texts<br>iefault Context<br>es<br>nttps://shavar.services.r<br>% http://127.0.0.1 | nozilla.com | GE<br>Use<br>Acc<br>Re<br>Con | http://127.0.0.1/<br>r-Agent: Mozilla/S<br>ept: text/html.app<br>ept-Language: en-U<br>erer: http://127.0<br>nection: keep-aliv | dvwa/vulnerabili<br>.0 (Xll; Linux xi<br>lication/xhtml+xr<br>S.en;q=0.5<br>.0.1/dvwa/vulner;<br>e | ties/brut<br>36_64; rv<br>ml,applic<br>abilities | e/?username=T<br>:68.0) Gecko,<br>ation/xml;q=(<br>/brute/ | HISIST<br>2010010<br>).9,*/* | HEUSERNAME&passwo<br>31 Firefox/68.0<br>;q=0.8 | rd=THISISTHEPAS:   | 5WORD&Log | in=Login HTTP/l.l  |
|---------|--------------------|-----------------------------------------------------------------------------------|-------------|-------------------------------|----------------------------------------------------------------------------------------------------|----------------------------------------------------------------------------------------------------|--------------------------------------------------|------------------------------------------------------------|------------------------------|------------------------------------------------|--------------------|-----------|--------------------|
|         |                    |                                                                                   |             |                               | rie: security=low;<br>rade-Insecure-Requ                                                                                        | ests: 1                                                                                            |                                                  | 7pir3sa0tlVT                                               |                              |                                                |                    |           |                    |
|         | Histo              | Filter: OFF 🥐 Export                                                              | erts   Ou   | tput 🛉 🛖                      |                                                                                                    |                                                                                                    |                                                  |                                                            |                              |                                                |                    |           |                    |
|         |                    | Req. Timestamp                                                                    | Method      | URL                           |                                                                                                    |                                                                                                    | Code                                             | Reason                                                     | RTT                          | Size Resp. Body                                | Highest Alert      | Note      | Tags               |
|         | 10                 | 5/12/21, 1:20:33 AM                                                               | GET         | nttp://12                     | 7.0.0.1/dvwa/js/add_e                                                                                                    | event_listeners.js                                                                                 | 404                                              | Not Found                                                  | 8 ms                         | 1,174 bytes                                    | P <sup>o</sup> LOW |           | Mairro, Comment    |
|         | 15                 | 5/12/21, 1:26:33 AM                                                               | GET         | http://12                     | 7.0.0.1/dvwa/dvwa/js/<br>7.0.0.1/dvwa/accurity                                                                                  | /uvwaPage.js                                                                                       | 200                                              | OK                                                         | ∠ms                          | 1,030 bytes                                    | P Modium           |           | Comment            |
|         | 21                 | 5/12/21, 1:26:37 AM                                                               | GET         | http://12                     | 7.0.0.1/dvwa/security<br>7.0.0.1/dvwa/is/add./                                                                                  | nprip<br>event listeners is                                                                        | 200                                              | Not Found                                                  | 4 ms                         | 1 180 bytes                                    | Perealum           |           | MailTo Comment     |
|         | 22                 | 5/12/21, 1:26:37 AM                                                               | POST        | http://12                     | 7.0.0.1/dwa/js/add_0                                                                                                    | / nhn                                                                                              | 302                                              | Found                                                      | 4 ms                         | 0 hytes                                        | R Low              |           | SetCookie          |
|         | 25                 | 5/12/21, 1:26:39 AM                                                               | GET         | http://12                     | 7.0.0.1/dvwa/security                                                                                                    | /.php                                                                                              | 200                                              | OK                                                         | 6 ms                         | 5.352 bytes                                    | Nedium             |           | Form, Hidden, Scr. |
|         | 26                 | 5/12/21, 1:26:39 AM                                                               | GET         | http://12                     | 7.0.0.1/dvwa/is/add                                                                                                    | event listeners.is                                                                                 | 404                                              | Not Found                                                  | 3 ms                         | 1.180 bytes                                    | PLow               |           | MailTo. Comment    |
|         | 27                 | 5/12/21, 1:26:41 AM                                                               | GET         | http://12                     | 7.0.0.1/dvwa/vulnera                                                                                                    | bilities/brute/                                                                                    | 200                                              | OK                                                         | 4 ms                         | 4,185 bytes                                    | P Medium           |           | Form, Password,    |
|         | 29                 | 5/12/21, 1:26:41 AM                                                               | GET         | http://12                     | 7.0.0.1/dvwa//dvwa/js                                                                                                    | add_event_list                                                                                     | 200                                              | ок                                                         | 2 ms                         | 593 bytes                                      | P Low              |           |                    |
|         | 30                 | 5/12/21, 1:26:23 AM                                                               | POST        | https://s                     | navar.services.mozilla                                                                                                    | a.com/download                                                                                     | 504                                              | Gateway Ti                                                 | 20                           | 248 bytes                                      |                    |           |                    |
|         | 32                 | 5/12/21, 1:27:00 AM                                                               | GET 🔭       | http://12                     | 7.0.0.1/dvwa/vulnera                                                                                                    | bilities/brute/?u                                                                                  | 200                                              | ОК                                                         | 7 ms                         | 4,237 bytes                                    | 🏴 Medium           |           | Form, Password,    |
|         | _                  |                                                                                   |             |                               |                                                                                                    |                                                                                                    |                                                  |                                                            |                              |                                                |                    |           |                    |

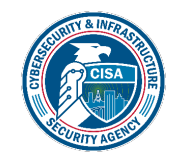

Double click the last GET under the Method column

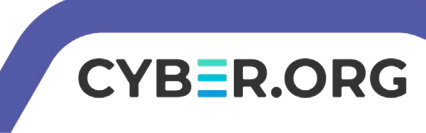

- When you see the username and password that you entered, attempt to brute force the password
- Right click on the GET packet
- Select "Attack" and then "Fuzz..."

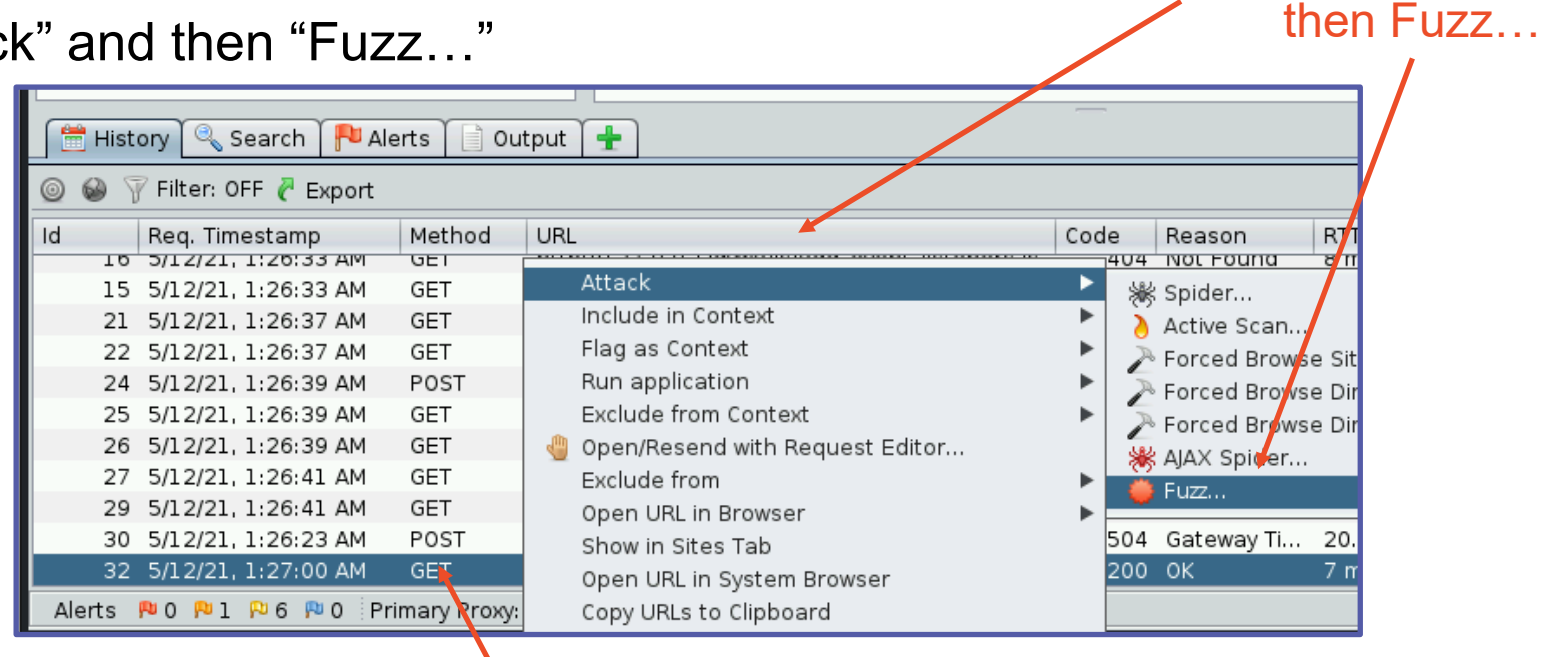

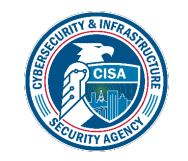

**Right-Click on the GET** packet

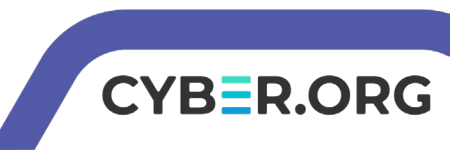

Click on Attack and

- Highlight all of the Username entered
- Then click on "Add..."

| Header: Text 🔻 Body: Text 💌 🔲 🔲                                                                                                    | Fuzz Locations: |                                         |
|----------------------------------------------------------------------------------------------------|-----------------|-----------------------------------------|
| Header: Text  Body: Text GET http://127.0.0.1/dvwa/vulnerabilities/brute/?username=THISISTHEUSERNAMEsp assword=THISISTHEPASSWORD&Login=Login HTTP/1.1 User-Agent: Mozilla/5.0 (X11; Linux x86_64; rv:68.0) Gecko, 20100101 Firefox/68.0 Accept: text/html,application/xhtml+xml,application/xml;q=0.9,*/*;q=0.8 Accept-Language: en-US,en;q=0.5 Referer: http://127.0.0.1/dvwa/vulnerabilities/brute/ Connection: keep-alive Cookie: security=low; PHPSESSID=1ee46181tbjr887p1r3sa0flvf | Fuzz Locations: | Add<br>Remove<br>Payloads<br>Processors |
| Host: 127.0.0.1                                                                                                    | 0               |                                         |

Highlight the entire password

Here, "THISISTHEUSERNAME" is highlighted

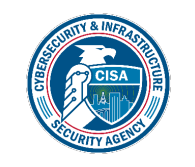

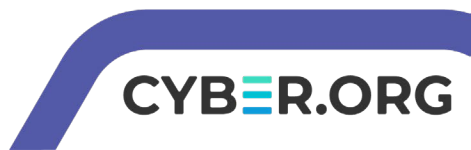

The click on Add

• Click on "Add..." in the Payloads

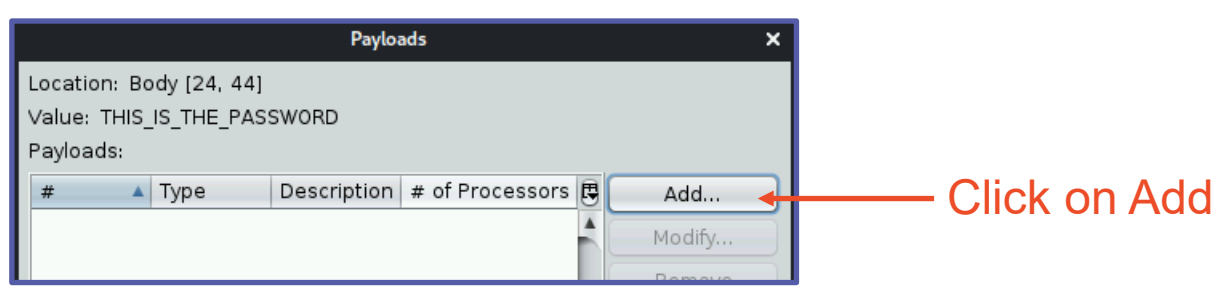

- With the Type: set as Strings, enter the following 5 usernames
  - admin, smithy, pablo, 1337, and gordonb

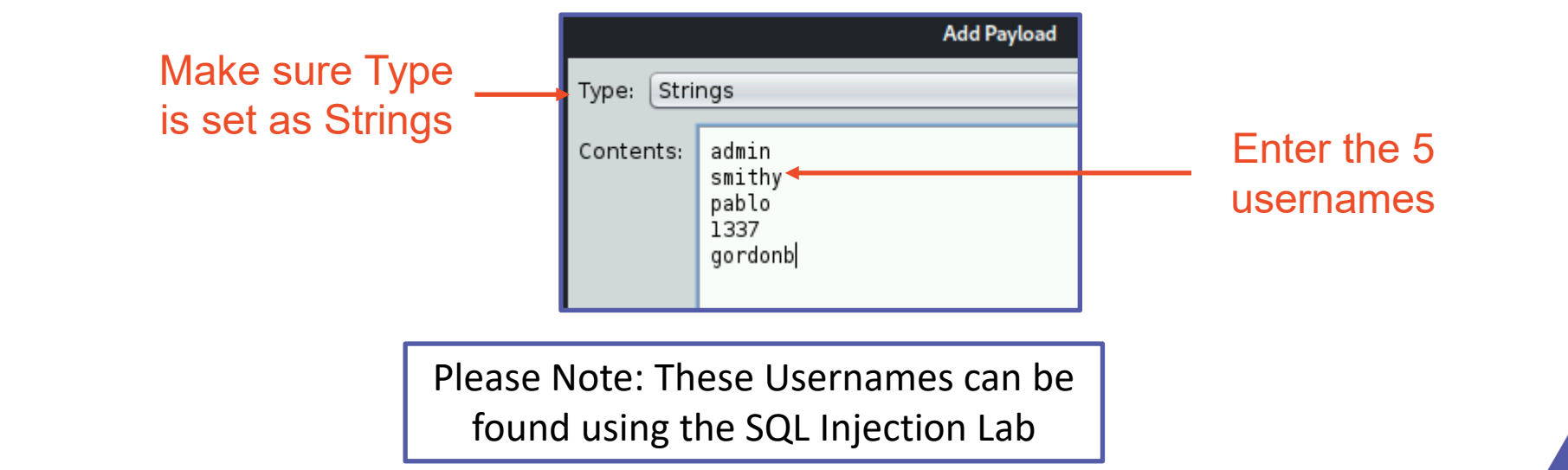

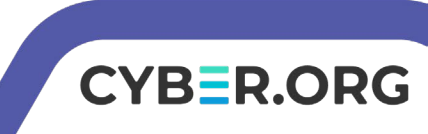

- Then select Add
- Then select Ok
  - This will bring you back to the Fuzzer screen

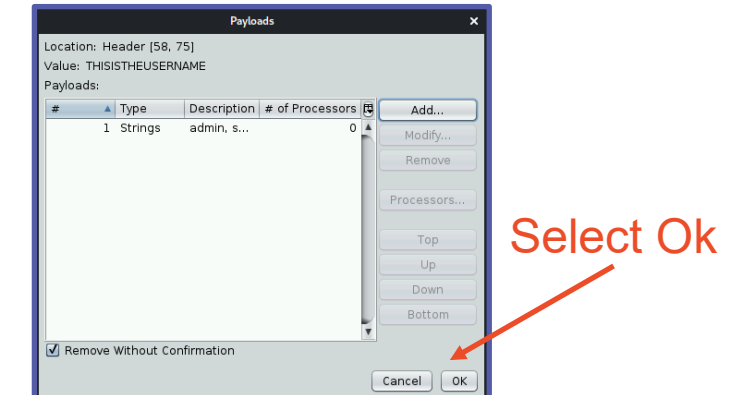

Fuzzer Fuzz Locations | Options | Message Processors Fuzz Locations Header: Text 💌 🛛 Body: Text 💌 ... 🔺 V... # ... # ... 🛱 Add... GET http://127.0.0.1/dvwa/vulnerabilities/brute/?username=THISISTHEUSERNAME&p Remove assword=THISISTHEPASSWORD&Login=Login HTTP/1.1 User-Agent: Mozilla/5.0 (X11; Linux x86 64; rv:68.0) Gecko/20100101 Firefox/68.0 Payloads... Accept: text/html,application/xhtml+xml,application/xml;q=0.9,\*/\*;q=0.8 Accept-Language: en-US, en; q=0.5 Referer: http://127.0.0.1/dvwa/vulnerabilities/brute/ Processors... Connection: keep-alive Cookie: security=low; PHPSESSID=lee46l8ltbjr887plr3saOflvf Upgrade-Insecure-Requests: 1 Host: 127.0.0.1

Verify that the Username has been highlighted a color

CYBER.ORG

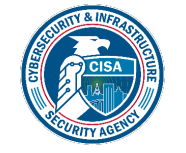

- Highlight all of the Password entered
- Then click on "Add..."

| Header: Text V Body: Text V                                                                                                    | Fuzz Locations:                             |
|----------------------------------------------------------------------------------------------------|---------------------------------------------|
| GET<br>http://127.0.0.1/dvwa/vulnerabilities/brute/?username=THISISTHEUSERNAME&p<br>assword=THISISTHEPASSWORD&Login=Login HTTP/1.1<br>User-Agent: Mozilla/5.0 (X11; Linux x86_64; rv:68.0) Gecko/20100101<br>Firefox/68.0<br>Accept: text/html,application/xhtml+xml,application/xml;q=0.9,*/*;q=0.8<br>Accept-Language: en-US,en;q=0.<br>Referer: http://127.0.0.1/dvwa/volnerabilities/brute/<br>Connection: keep-alive<br>Cookie: security=low; PHPSESSID=lee46181tbjr887p1r3sa0flvf<br>Upgrade-Insecure-Requests: 1<br>Host: 127.0.0.1 | H T 5 0<br>Remove<br>Payloads<br>Processors |
|                                                                                                    |                                             |
| Highlight the entire passwor                                                                                                    | rd                                          |
| Here, "THISISTHEPASSWOR                                                                                                    | D" is                                       |

highlighted

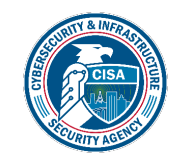

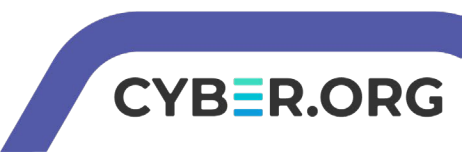

The click on Add

• Click on "Add..." in the Payloads

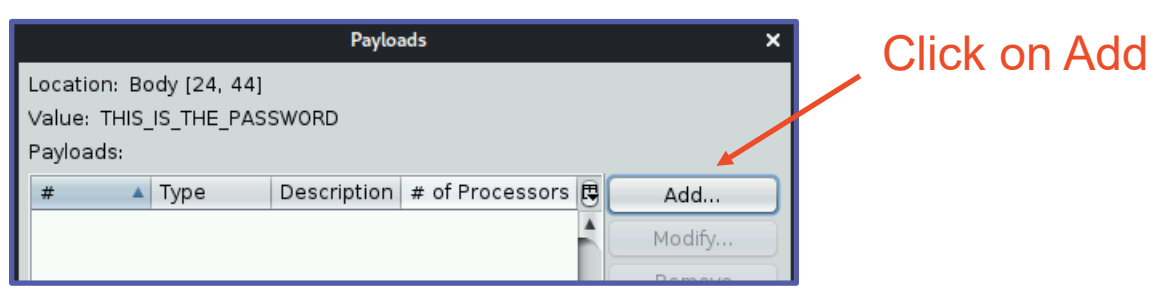

- In the Drop-down menu next to "Type:" select "File"
- Search for the file in the brute-force-online folder in the CourseFiles/Cybersecurity folder named CommonPasswords.txt, select it and then click Open

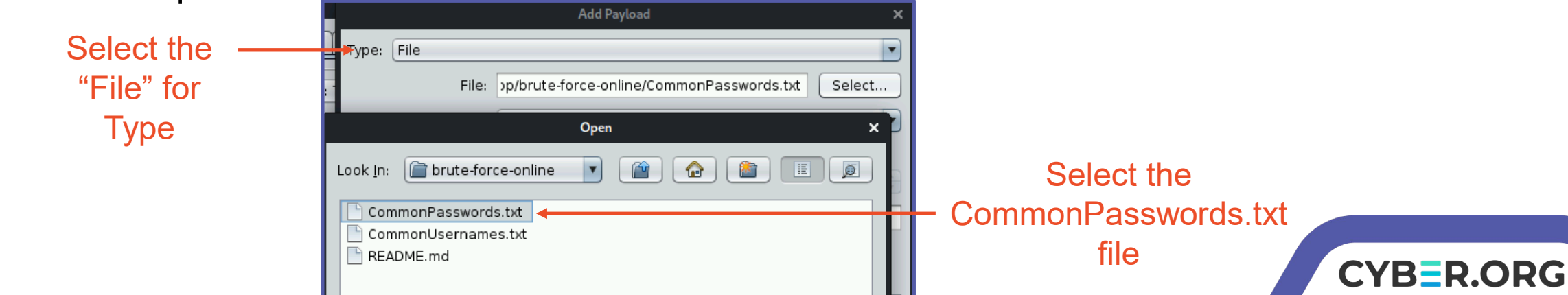

- Click on "Add" and then click "Ok" in the Payloads menu
- In the Fuzzer, select the Options Tab
- Set the delay when fuzzing to 25ms
- Select the "Follow Redirects" option

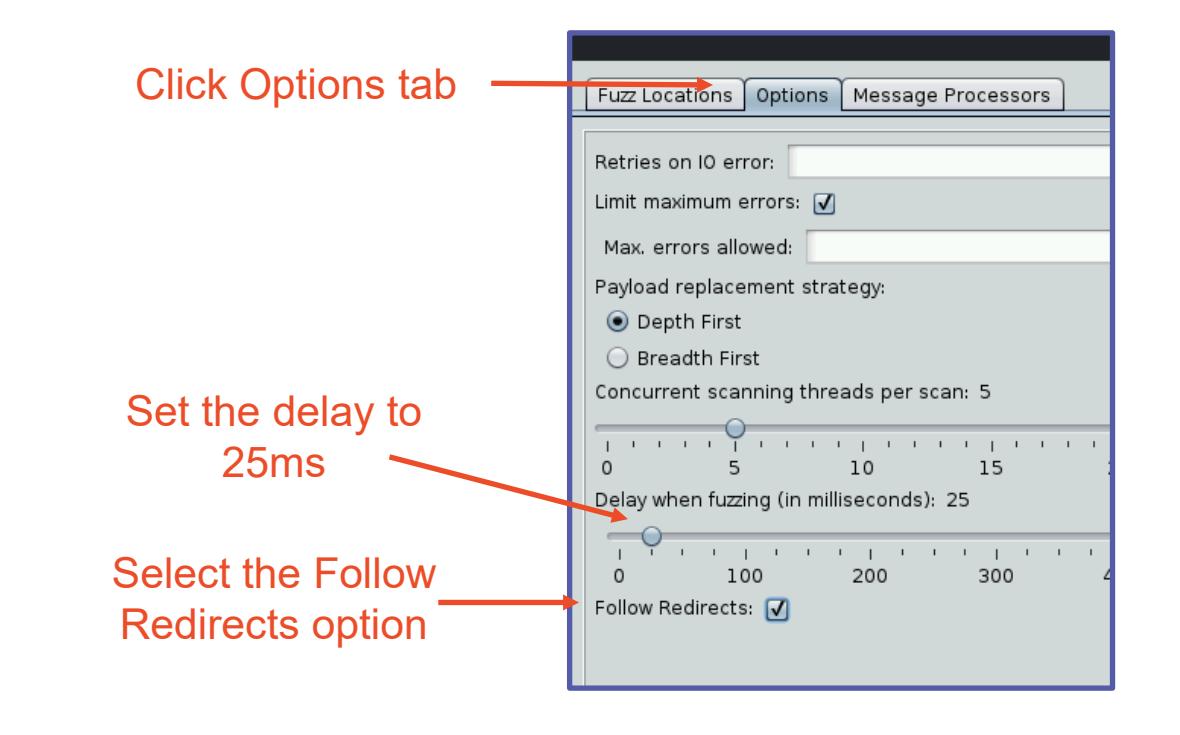

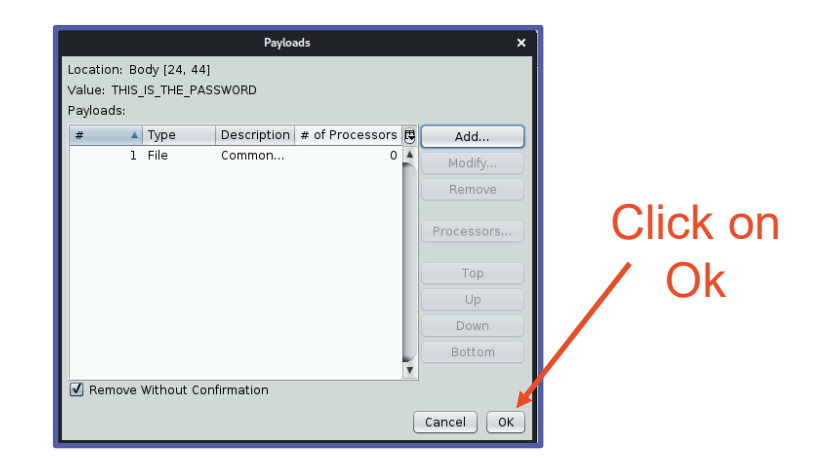

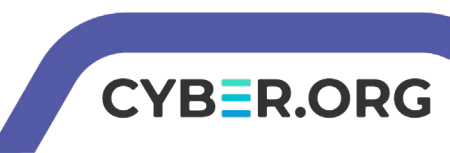

- Click on the Start Fuzzer
- This starts the Brute Force attempt
- Organize the data by Size Resp. Body
- Look for the largest responses

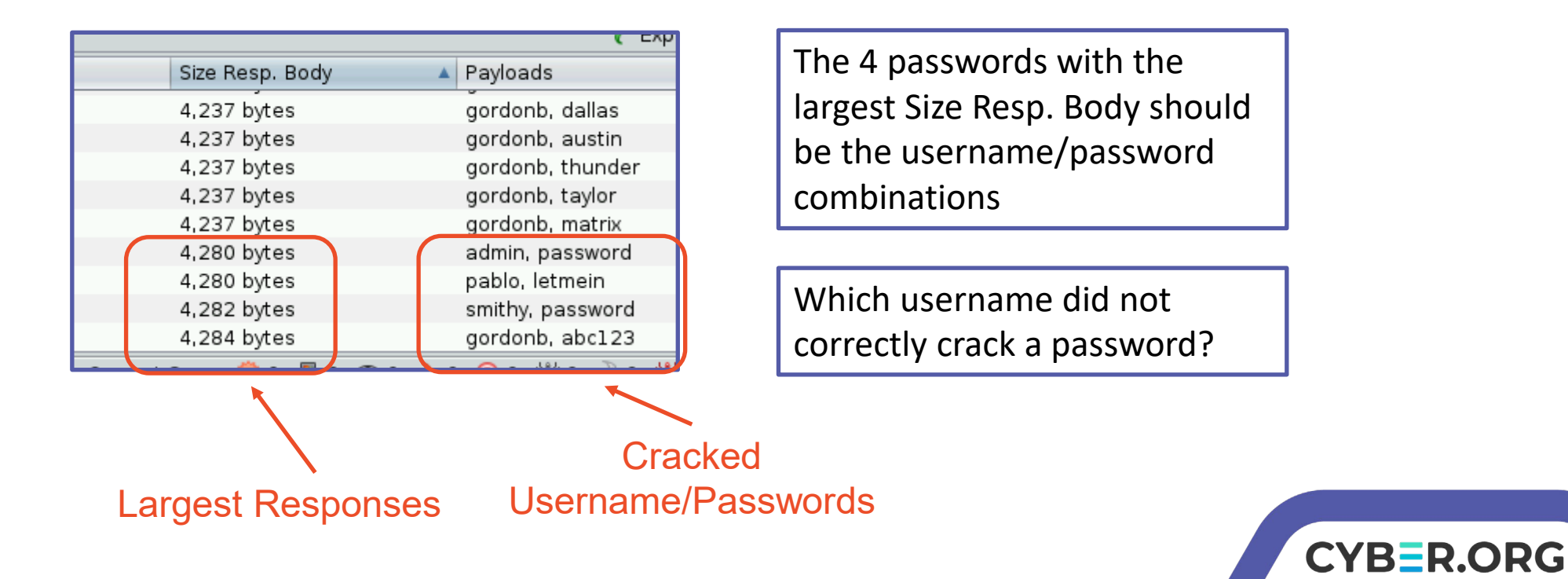

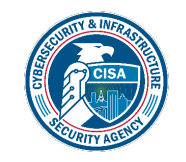

# Log into DVWA

- Go back to the browser
- Log out of DVWA
- Attempt to login as another user
  - Use the captured/cracked credentials

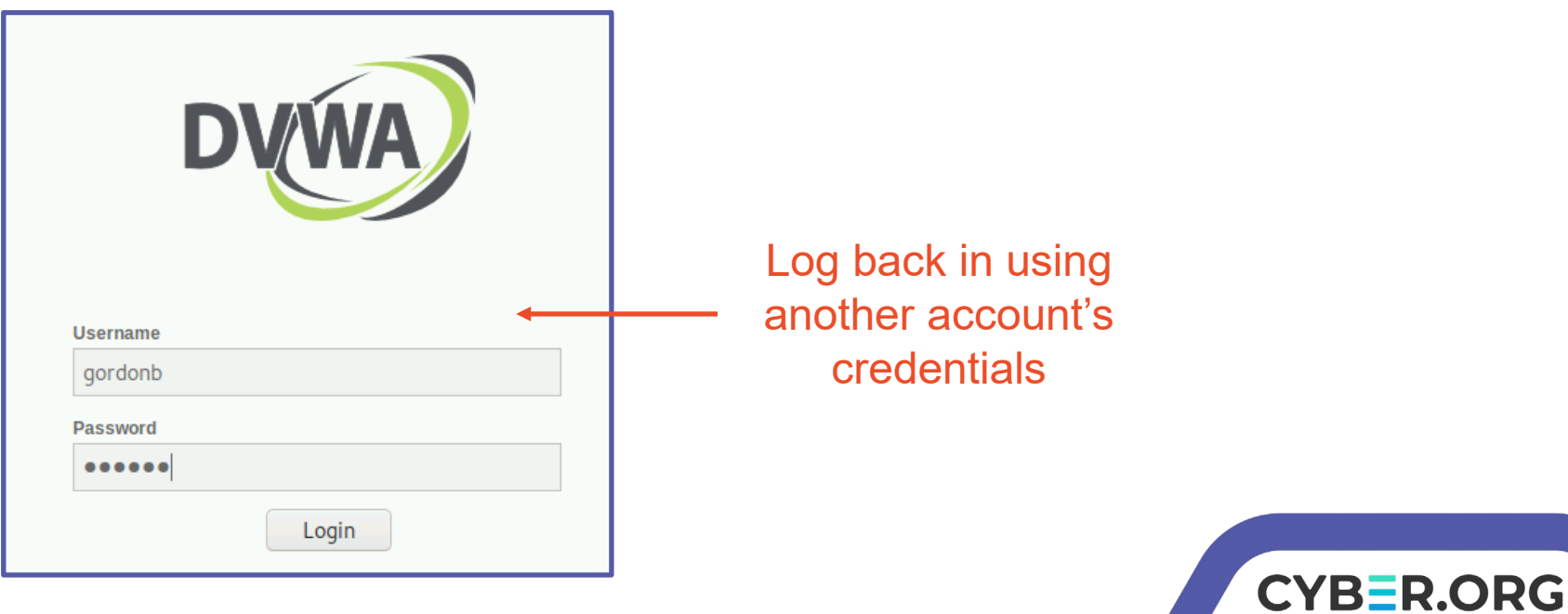

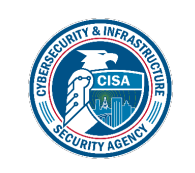

### How to Defend Against a Brute Force Attack

- Strong Passwords
  - Why is a longer password stronger? (D0e5 w31rd sp3LLing M4tt3r?)
  - Why were some passwords solved before others?
- Increasingly longer delay between failed attempts
  - Slow down the attacker. (10s, 15s, 30s, 45s, 1minute between attempts.)

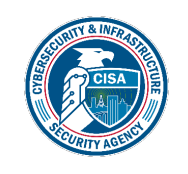

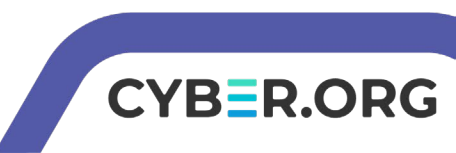

### How to Defend Against a Brute Force Attack

- Lockout after \_\_\_\_\_ failed attempts
  - Account will eventually lock. User will need contact support to regain access.
- Two-Factor Authentication
  - Why would these help secure your password?
- What are some other ways of defending against a brute force attack?

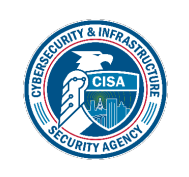

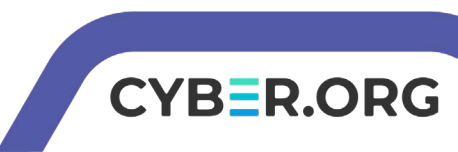